≪パトロールユニフォーム購入サイト登録専用 URL 確認手順≫

■パトロールユニフォームを購入していただくにあたり、まずは LIFESAVERS にログイ ンしていただく必要がございますので、下記 URL もしくは QR コードよりログインしてく ださい。LIFESAVERS ログイン URL・QR コード≫≫https://life-savers.jp/

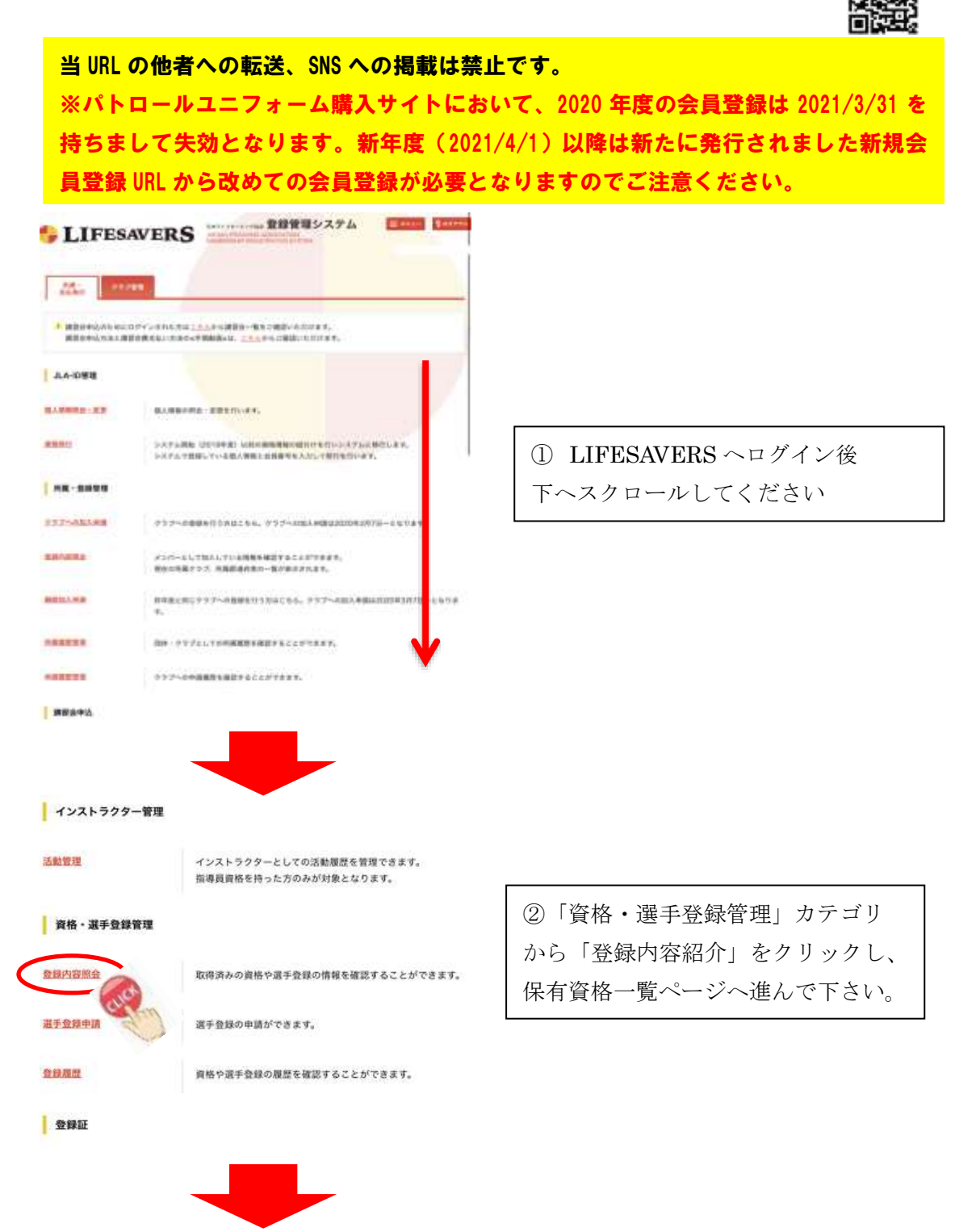

| LIFESAVERS                                 |                                  |                                  | フロービングWeb 登録管理シス<br>UPESAVING ABSOCIATION<br>INSING ABSOCIATION | ステム = メニュー 💡 ログアウト              | ③保有資格一覧ページに移動し<br>ましたら「検索」をクリックして                       |
|--------------------------------------------|----------------------------------|----------------------------------|-----------------------------------------------------------------|---------------------------------|---------------------------------------------------------|
|                                            |                                  |                                  |                                                                 |                                 |                                                         |
| 体有具谓 晃                                     |                                  | 1 Contraction                    |                                                                 |                                 | ノださい。その後促左次枚が事子                                         |
| 直接推荐                                       | 224                              |                                  | 實格区分                                                            | 3X7 •                           | くたさい。ての後休有員俗が衣小                                         |
| RB TAT                                     |                                  | 1                                | 87 <b>8</b>                                                     | <ul> <li>2021年度有効な資格</li> </ul> | されます。                                                   |
| 資格登録費支払い方法の<br>「認定ライフセーバー」<br>「WS」と「BLS」資格 | ≪手順動面≫はご<br>「指導員」「審判<br>では、資格登録費 | しらからご確認い<br>関調 「選手(難<br>支払いの必要は; | いただけます。<br>抜き)) 資格では、毎年度資格登<br>ございません。<br>検索                    | <b>録費支払いが必要となります。</b>           | ※この時、種類、区分、資格を選<br>択する必要はありません                          |
| 資格                                         |                                  |                                  | 資格種類                                                            | 資格区分                            |                                                         |
| C級認定審判員                                    |                                  |                                  | 審判員                                                             | 審判員                             |                                                         |
| 一般、大学生                                     | 一般、大学生                           |                                  | 競技者                                                             | 競技者                             | <ul><li>④保有資格が表示されましたら</li><li>認定資格をクリックしてくださ</li></ul> |
| BLS                                        |                                  |                                  | BLS                                                             | BLS                             |                                                         |
| リーダー                                       |                                  |                                  | 認定ライフセーバー                                                       | ジュニア                            |                                                         |
| アドバンスサーフライフセーバー                            |                                  | -15-0                            | ライフセーバー                                                         | サーフライフセーバー                      | ل ک <sup>ہ</sup>                                        |
| ウォーターセーフティ                                 |                                  | C                                | シターセーフテ・                                                        | ィウォーターセーフティ                     |                                                         |
| ベーシックサーフライフセーバー                            |                                  | -//-                             | 認定ライフセーバー                                                       | サーフライフセーバー                      |                                                         |
|                                            |                                  |                                  |                                                                 |                                 |                                                         |
| 保有資格昭命                                     |                                  |                                  |                                                                 |                                 |                                                         |
| 資格情報                                       |                                  |                                  |                                                                 |                                 | ⑤ 資格情報が表示されましたら<br>「次枚開す時報」カニゴルの「パ                      |
| 資格機関 辺立ライフターパー                             |                                  | 74-15-                           |                                                                 |                                 | 「貫俗関理情報」ルフュリの「ハ                                         |
| 資格区分                                       | +-75-                            | 47t+//-                          |                                                                 |                                 | トロールユニフォーム購入サイ                                          |
| 资格                                         | 75102                            | <b>ドバンスサーフライフセーバー</b>            |                                                                 |                                 | ↓<br>ト登録専田 IIRL 」の「こちら」                                 |
| 的道的桌                                       | 千葉県                              |                                  |                                                                 |                                 |                                                         |
| 2000年<br>千葉県ライフセービング協会                     |                                  |                                  |                                                                 | をクリックすると、ユニフォーム                 |                                                         |
| 資格関連情報                                     |                                  |                                  |                                                                 | 購入サイト登録ページへ移動し                  |                                                         |
| アドバンスサーフライフセーバー<br>用パスワード 市田 ペー            |                                  |                                  | ジ腺酸の際にこちらのパフワードを入力してください                                        |                                 | ます。                                                     |
| アドバンスサーフライフセーバー<br>専用ページ                   |                                  |                                  | -ジ閲覧は <u>こちら</u> から                                             |                                 | - そちらからご登録いただくこと                                        |
| パトロールユニフォーム購入サ<br>ト登録専用URL                 |                                  |                                  |                                                                 |                                 | でユニフォームの購入が可能と<br>  かります                                |
|                                            |                                  |                                  | R.                                                              |                                 |                                                         |

※当年度の資格登録費未払いの方は「パトロールユニフォーム購入サイト登録専用 URL」が表示されませんのでLIFESAVERS TOP ページの「支払い管理カテゴリー」から支 払い対象の有無をご確認ください。